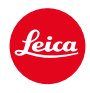

# LEICA M11 LEICA M11 MONOCHROM LEICA M11-P LEICA M11-D

FIRMWARE-UPDATE 2.2.0

### NIEUW

**Achtergrond overdracht:** In combinatie met Leica FOTOS 5.0 kunnen previewbeelden op de achtergrond worden overgezet via Bluetooth. Meer informatie: <u>https://vimeo.com/1036371599</u>

**Memory formatting via Leica PHOTOS:** Formatteren van het interne geheugen en de geplaatste geheugenkaart mogelijk via Leica FOTOS 5.0.

## VERBETERINGEN

Leica FOTOS: Verbetering van de stabiliteit van de verbinding.

#### Belangrijk informatie over het gebruik van de geheugenkaart

Heel zelden treden er technische problemen op bij het gebruik van UHS-I SD-kaarten. Om deze fout in het algemeen te vermijden en om de best mogelijke prestaties van uw camera te garanderen, raadt Leica het gebruik van UHS-II-kaarten aan.

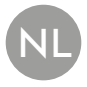

# FIRMWARE-UPDATES

Leica werkt voortdurend aan de verdere ontwikkeling en optimalisering van uw camera. Omdat er bij digitale camera's zeer veel functies uitsluitend door software worden gestuurd, kunnen verbeteringen en uitbreidingen van opties achteraf op uw camera worden geïnstalleerd. Hiertoe biedt Leica op onregelmatige tijden firmware-updates aan, die u op onze homepage kunt ophalen.

Als u uw camera geregistreerd hebt, houdt Leica u op de hoogte van alle nieuwe updates. Gebruikers van Leica FOTOS worden eveneens automatisch geïnformeerd over firmware-updates voor hun Leica camera.

De installatie van firmware-updates kan op twee verschillende manieren plaatsvinden.

- handig via de App Leica FOTOS
- direct via het camera-menu

#### Om vast te stellen welke firmwareversie er is geïnstalleerd

- In het hoofdmenu, Camera Information kiezen
  - Naast het menupunt Camera Firmware Version ziet u de actuele versie-aanduiding.

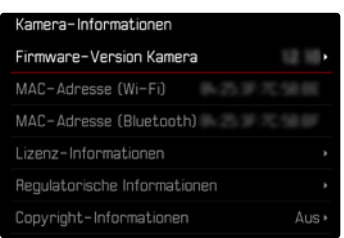

Verdere informatie omtrent de registratie, firmware-updates respectievelijk hun downloads voor uw camera, evenals eventuele wijzigingen en toevoegingen bij de uitleg in deze handleiding vindt u in het 'Klantgedeelte' onder:

<u>club.leica-camera.com</u>

## FIRMWARE-UPDATES TOEPASSEN

De onderbreking van een lopende firmware-update kan leiden tot zware en onherstelbare schade aan uw uitrusting!

Daarom moet u tijdens de firmware-update speciaal op de volgende aanwijzingen letten:

- De camera niet uitschakelen!
- De geheugenkaart er niet uitnemen!
- De batterij er niet uitnemen!
- Het objectief er niet afnemen!

#### Aanwijzingen

- Wanneer de batterij onvoldoende is geladen, krijgt u een waarschuwing. Laad in dit geval eerst de batterij op en herhaal de hierboven beschreven actie.
- In het submenu Camera Information vindt u verdere apparaat- en landspecifieke goedkeuringstekens of -nummers.

#### VOORBEREIDINGEN

- Batterij volledig opladen en plaatsen
- ▶ Alle eventueel aanwezige firmware-bestanden van de geheugenkaart verwijderen
  - Het is aan te bevelen om alle opnamen van de geheugenkaart op te slaan en ze daarna in de camera te formatteren.
    (Let op: gegevensverlies! Als u de geheugenkaart formatteert, gaan <u>alle</u> gegevens verloren.)
  - Ook in het interne geheugen aanwezige bestanden moeten veiligheidshalve worden opgeslagen.
- Meest actuele firmware ophalen
- Op geheugenkaart opslaan
  - Bewaar het firmware-bestand op het hoogste niveau van de geheugenkaart (niet in een submap).
- Geheugenkaart in de camera plaatsen
- Camera inschakelen

## CAMERA-FIRMWARE BIJWERKEN

M11 / M11-P / M11 Monochrom

- Voorbereidingen treffen
- ▶ In het hoofdmenu, Camera Information kiezen
- Camera Firmware Version kiezen
- Firmware Update kiezen
  - Er verschijnt een vraag met informatie.
- Versioneringsinformatie controleren
- Yes kiezen
  - De vraag Do you want to save profiles on SD card? verschijnt.
- ▶ Yes/No kiezen
  - Update start automatisch.
  - Tijdens de procedure knippert de onderste status-LED.
  - Na het voltooien en beëindigen verschijnt een bijbehorende melding en de camera start opnieuw.

#### Aanwijzingen

- Het wordt aanbevolen om de camera na een update terug te zetten op de fabrieksinstellingen.
- Na het terugstellen moet u de datum & tijd en de taal opnieuw instellen. De camera stelt u de bijbehorende vragen.

# CAMERA-FIRMWARE BIJWERKEN

M11-D

- Voorbereidingen treffen
- Functieknop ingedrukt houden
- Camera inschakelen
  - Tijdens de update knipperen de status-LED en de zelfontspanner-LED rood en verschijnt UP in de zoeker.